## **INSTALLING SAFE EXAM BROWSER (SEB) FOR WINDOWS**

SEB is a web browser that prevents users from opening new tabs on their computers or visiting new web pages during online exams, rather than those relevant to the exam. To be able to take your midterm exams and final exam, you must install SEB on the computer that you will use to take your exams. Please follow the steps below to complete the set-up of SEB:

- 1. Type "safe exam browser" into your search engine.
- 2. Go to safexambrowser.org.

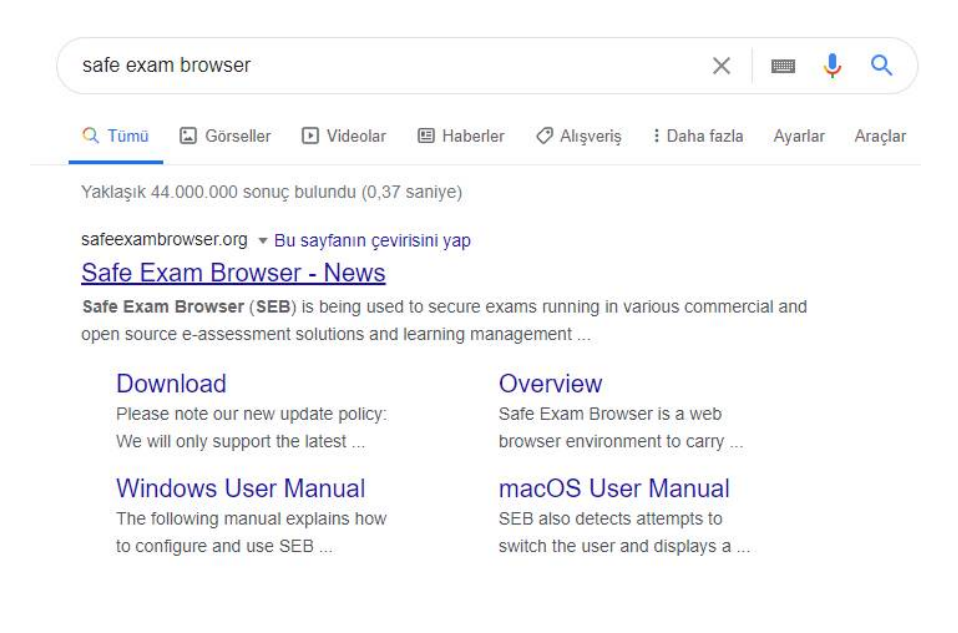

3. Click the Download icon.

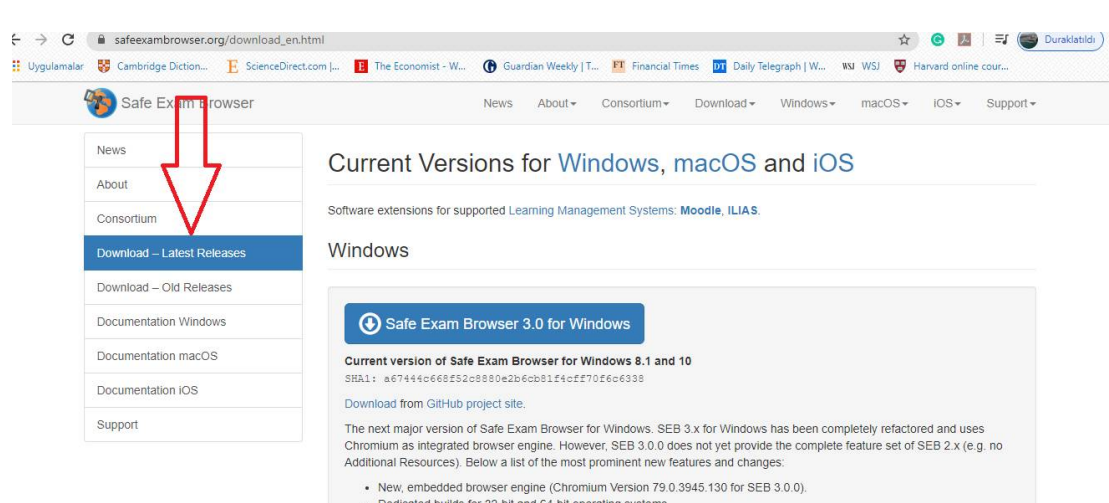

- · Dedicated builds for 32-bit and 64-bit operating systems.
- Supports klosk mode switch when reconfiguring (e.g. from Create New Desktop to Disable Explorer Shell).
   Action Center (side menu) with same functionality as taskhar (i.e. access to applications and system control

- 4. Download Safe Exam Browser 2.4 on the page that will appear.
- 5. You will see a screen similar to the one below. Click on the Save button to start downloading.

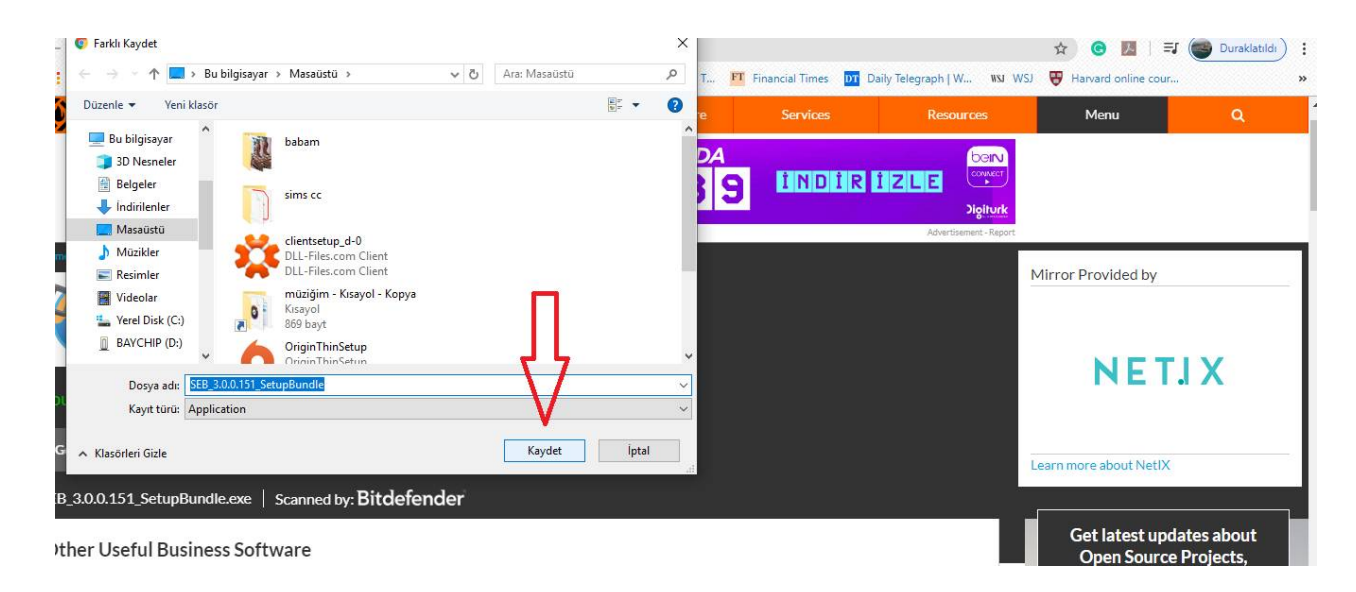

6. Wait until the download is complete.

Double-click the exe file at the bottom left corner of the screen.

You will see the screen below:

| 📈 🐏 🔃                                                  | Gitir Ekla Sada Dittani                                                                                                    | Belgel - Microsoft Word - X                                                                                                    |
|--------------------------------------------------------|----------------------------------------------------------------------------------------------------|----------------------------------------------------------------------------------------------------|
| avast_inter WinCDEm , baban                            | $\begin{array}{c c c c c c c c c c c c c c c c c c c $                                                                                                    | Development of some of the source of the source of the so |
| The Sims 4 Origin                                      | Safe Exam Browser Installation – – ×                                                                                                    | 1 - 4 + 1 + 5 + 1 + 6 + 1 + 7 + 1 + 8 + 1 + 9 + 1 + 10 + 1 + 11 + 1 + 12 + 1 + 13 + 1 + 25<br>ess Software Trin to the formula of provide locality (SB Ruh drives, such as (SB leve)-Servidives, ess you disk, est,                                                                                                    |
| Geri OriginThin liste-film ve<br>dörägt                | This setup bundle will install Safe Exam Browser version 3.0.0.151 and all required components<br>on your computer.<br>Please read the following license agreement carefully:                                          | amlanana dek bekleyin.<br>nce bilgisayann en alt sol köşesindeki <u>exe</u> dosyasına çift tıklayın.                                                                                                    |
| YouTube sims cc. Acrobat<br>Music Reader DC            | Safe Exam Browser for Windows  Copyright © 2010-2020 ETH Zürich, Educational Development and Technology (LET).                                                                                                    |                                                                                                    |
| Google Cliéntsetup Audacréy                            | This application is subject to the terms of the Mozilla Public License, version 2.0.<br>[If a copy of the MPL was not distributed with this application, you can obtain one<br>at <u>http://mozilla.org/MPL/2.0/</u> . |                                                                                                    |
|                                                        | See <u>mics //gitub.com/safe_xame/owser</u> for more information about Safe_xame<br>Browser.                                                                                                    | =                                                                                                    |
| HP Desiyet HSuite 'BIBLE JOHN'<br>Ink Adv 20 THE SERIA | ©install Close                                                                                                    | J                                                                                                    |
| Avast Free WinZip SEB 3.0.0.1.,                        |                                                                                                    | н <b>)</b>                                                                                                    |
|                                                        | Sayfa: 2/2 Sözcük: 112 🕉                                                                                                    | □ \$\$ F2 ≥ = \$\$100 - 0                                                                                                    |
| 📹 A 🛱 🔒 🗎 🖉 🌍 🕄                                        | 😑 🔘 🏟 🛞                                                                                                    | x <sup>P</sup> ^ 9⊐ 4 <sup>3</sup> ) <i>(</i> <sup>22:34</sup><br>9.06.2020 □                                                                                                    |

- 7. Tick the box placed before the statement that starts I agree to the licence terms... and click the Install button.
- 8. Click the Yes button on the screen that will appear.

9. When the download is complete, click the Close button on the screen that will appear.

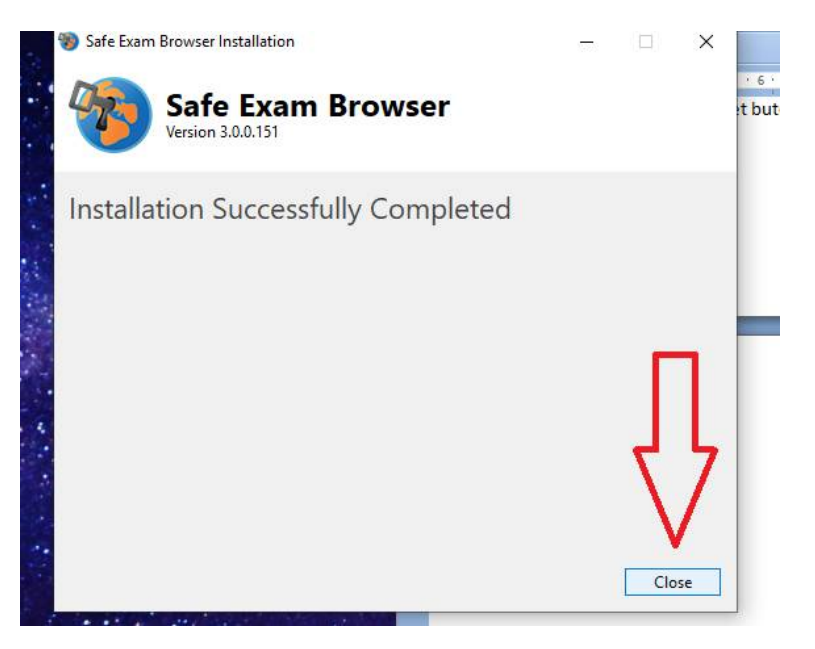

10. Once these steps are completed, go to the menu of your device and open the SEB Configuration Tool.

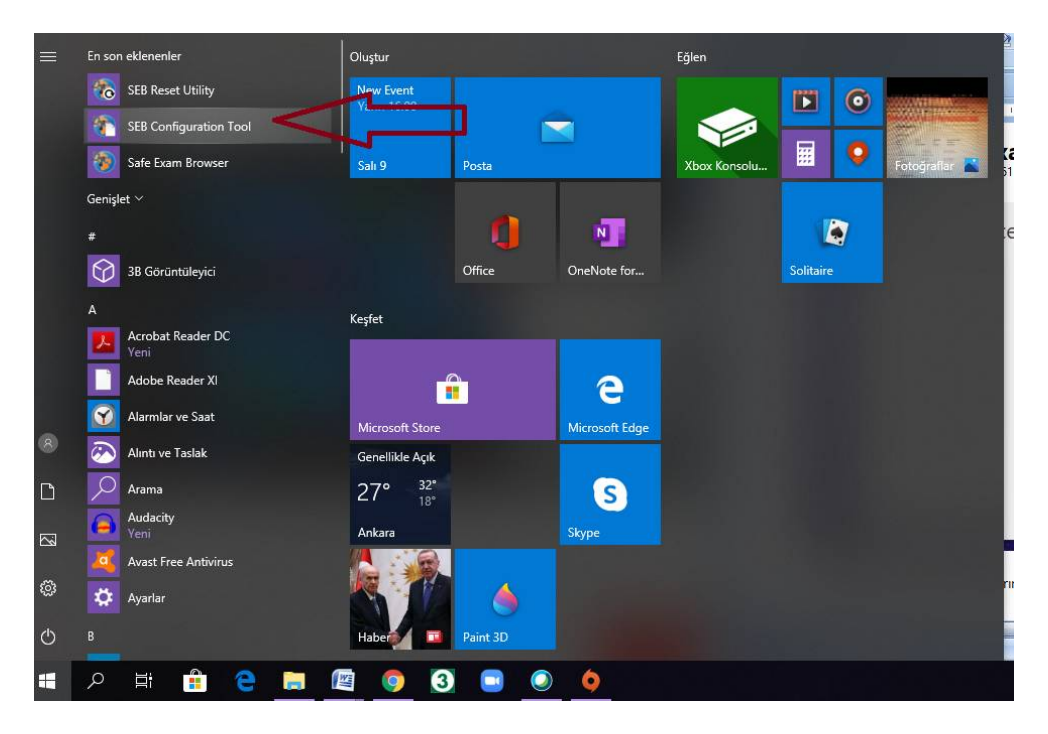

11. You need to change the address in the Start URL section. Type the following address into this field:

https://odtuclass.metu.edu.tr/

| e Revent Settings Ose Sett                               | ings               |         |              |      |              |         |
|----------------------------------------------------------|--------------------|---------|--------------|------|--------------|---------|
| General 🥎 Config File                                    | User Interface     | Browser | Down/Uploads | Exam | Applications | Network |
| Start URL https://odtu                                   | class.metu.edu.tr/ |         |              |      |              |         |
| Administrator password<br>Confirm administrator password |                    |         |              |      |              |         |
| Allow user to quit SEB                                   |                    |         |              |      |              |         |
| Quit/unlock password                                     |                    |         |              |      |              |         |
| Contim quit/unlock password                              |                    |         |              |      |              |         |

12. To save this change, click File in the top menu and then click Save settings.

| S 🔊  | EB Configuration 1                     | Tool - C:\Us         | ers\pc\AppDa | ta\Roaming\Safe | ExamBrowser\ | SebClientSetting: | s.seb |                       |     |              |   |        |     |          |          |     |
|------|----------------------------------------|----------------------|--------------|-----------------|--------------|-------------------|-------|-----------------------|-----|--------------|---|--------|-----|----------|----------|-----|
| File | Revert Settings                        | Use Sett             | ings         |                 |              |                   |       |                       |     |              |   |        |     |          |          |     |
|      | Open Settings                          | Ctrl+O               | New User     | nterfacere 🔕    | Browser      | Down/Uploads      | A- 1- | Exam                  | 5   | Applications |   | etwork | Ser | curity 💼 | Registry | Hoc |
|      | Save Settings                          | Ctrl+S               | 1000         |                 |              | 1                 |       | - State of the second | 150 | - Hereiter   | 0 |        | 0   |          |          |     |
|      | Save Settings As.                      |                      |              | 5               |              |                   |       |                       |     |              |   |        |     |          |          |     |
|      | Exit                                   | Alt+F4               | u.edu.tr/    |                 |              |                   |       |                       |     |              |   |        |     |          |          |     |
| c    | Administrator<br>Confirm administrator | password<br>password |              |                 |              |                   |       |                       |     |              |   |        |     |          |          |     |
| E    | Allow user to quit                     | SEB                  |              |                 | _            |                   |       |                       |     |              |   |        |     |          |          |     |
|      | Confirm quit/unlock                    | password             |              |                 |              |                   |       |                       |     |              |   |        |     |          |          |     |

13. To take your exam, now open Safe Exam Browser using your computer's menu.

| a,        |                      |                           | <br>·                          |          |                | Ciric Ekla   | Saufa Dúzani                        | Pacaurular Do                     |    |
|-----------|----------------------|---------------------------|--------------------------------|----------|----------------|--------------|-------------------------------------|-----------------------------------|----|
| ast_inter | Wir                  | CDEm babam                |                                |          |                | Calibri (Gör | rde) v 11                           | <ul> <li>→ 1Ξ - 1Ξ - 1</li> </ul> | a  |
|           |                      |                           |                                |          |                | KT           | · abe X <sub>2</sub> X <sup>1</sup> | 8) <b>e</b> e e e                 |    |
| =         | En son               | eklenenler                | Oluştur                        |          |                | Eğlen        |                                     |                                   | ्य |
|           | 6                    | SEB Reset Utility         | New Event<br>Yann 16:00        |          |                |              | 0                                   | IN.                               |    |
|           | 1                    | SEB Configuration Tool    |                                |          |                |              |                                     |                                   |    |
|           | ۲                    | Safe Exam Browser 🛛 💻     | Salı 9                         | losta    |                | Xbox Konsolu |                                     | Fotoğraflar 🔀                     | 1  |
|           | Genişle              | et ~                      |                                |          |                |              |                                     |                                   | /  |
|           |                      |                           |                                |          | N              |              |                                     |                                   |    |
|           | $\bigcirc$           | 3B Görüntüleyici          |                                | Office   | OneNote for    |              | Solitaire                           |                                   |    |
|           |                      |                           | Kesfet                         |          |                |              |                                     |                                   |    |
|           | <mark>)</mark>       | Acrobat Reader DC<br>Yeni |                                |          |                |              |                                     |                                   | 1  |
|           |                      | Adobe Reader XI           | -                              |          | е              |              |                                     |                                   |    |
|           | Y                    | Alarmlar ve Saat          | Microsoft Store                |          | Microsoft Edge |              |                                     |                                   |    |
| 8         | $\overline{\otimes}$ | Alıntı ve Taslak          | Genellikle Açık                |          |                |              |                                     |                                   |    |
| D         | 2                    | Arama                     | 27° <sup>32°</sup>             |          | S              |              |                                     |                                   |    |
| 2         |                      | Audacity<br>Yeni          | Ankara                         |          | Skype          |              |                                     |                                   |    |
|           | 4                    | Avast Free Antivirus      | Bakan Koca<br>kritik uyardarda |          |                |              |                                     |                                   |    |
| ŝ         | ₽                    | Ayarlar                   | bulunup,<br>koronavirüste      | ۵        |                |              |                                     |                                   |    |
| Ф         |                      |                           | Haber 🛄                        | Paint 3D |                |              |                                     |                                   |    |

14. You may see a screen similar to the one below. Select Evet (Yes).

| Running | Applications Detected                                                                                                    | <u>crn</u> «                                                     | afe                                           |
|---------|----------------------------------------------------------------------------------------------------|------------------------------------------------------------------|-----------------------------------------------|
| 2       | The applications listed belo<br>new session can be started<br>terminate them now?<br>WARNING: Any unsaved ap<br>SkypeApp.exe | w need to be termi<br>. Would you like to<br>plication data migh | nated before a<br>automatically<br>t be lost! |
|         | SkypeApp.exe                                                                                                    |                                                                  |                                               |

15. You are now in ODTUclass. You can connect the system by entering your login details on the login screen.

|                                                                                                    | You are not logged in. (and a |
|----------------------------------------------------------------------------------------------------|-------------------------------|
|                                                                                                    |                               |
|                                                                                                    | 🔒 LOGIN 🦱 🗖                   |
|                                                                                                    | Username                      |
|                                                                                                    |                               |
|                                                                                                    | Password                      |
|                                                                                                    |                               |
|                                                                                                    | Remember username             |
| Welcome to ODTÜClass. This site serves as the learning management system for ODTÜ.                                                                                                    | Log in                        |
| You can login to ODTÜClass with your METU user-id and password. At the beginning of each<br>semester, all courses will be added to ODTÜClass and all instructors will be authorized for their | Lost password?                |
| course(s). Students will be added to their courses throughout the semester as the system is<br>synchronized with Student Affairs Information System (OIBS).                                   |                               |
| ODTÜClass offers rich learning and communication tools to faculty members and students. You can                                                                                               |                               |
| which it is possible to check plagiarism, sharing quizzes, sending e-mail and more. Also, you can use<br>gradebook to grade students' academic activities and announce their grades.          |                               |
| For the disclosure text for Personal Data Protection for distance learning please click HERE.                                                                                                 |                               |

- 16. Select your course level.
- 17. Go to the week when the exam is scheduled and click on the exam.
- 18. When your exam is over, click the Terminate button to exit SEB.

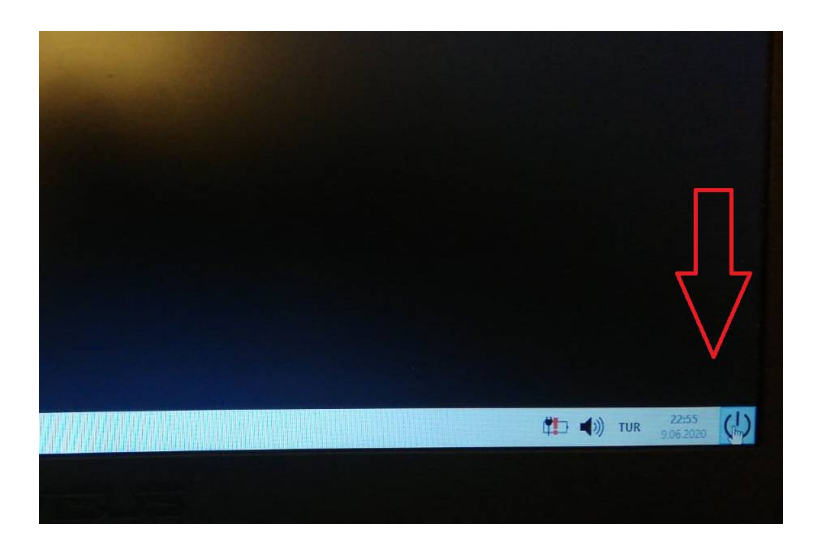

19. Click Evet (Yes) to exit SEB.

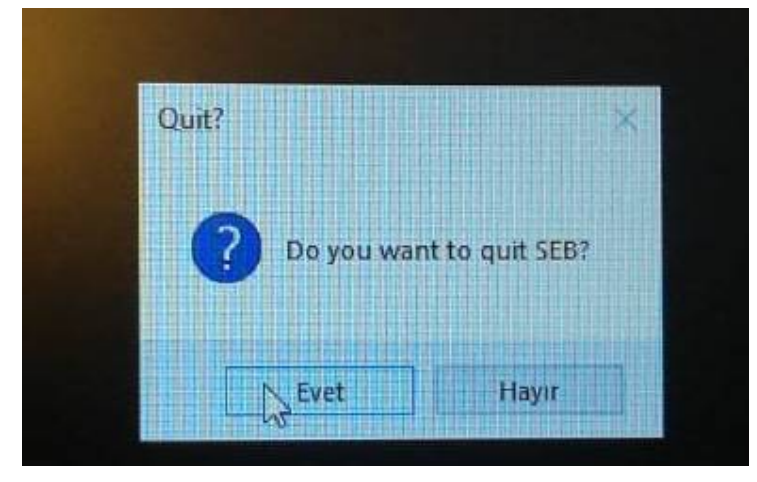